# Инструкция по работе с сайтом проекта «Сайтымедицине.рф»

| 4 | ГАУЗ СО         | «ОБЛАСТНАЯ КЛИНИЧЕС         | КАЯ БОЛЬНИЦА №1»               |                 | <ul> <li>#депланный центр</li> <li>+71234567890</li> </ul> | Записаться на прием | ٥ | Q | Ξ |
|---|-----------------|-----------------------------|--------------------------------|-----------------|------------------------------------------------------------|---------------------|---|---|---|
|   |                 | С больнице                  | С-<br>Информация для пациентов | (і)<br>Контанты | Ср<br>Услуги и цены                                        | Новости             |   |   |   |
|   |                 | Чекал<br>40+<br>Подробнее > | і ЖЕНСКОЕ ЗДОГ                 | овье            |                                                            |                     |   |   |   |
|   | Категории услуг |                             |                                |                 |                                                            | Все категории       | > |   |   |

### Содержание:

- Вход в кабинет администратора
- Изменение цветового решения сайта
- Заполнение главной страницы
- Редактирование SEO данных
- Заполнение разделов сайта
- Заполнение раздела «Услуги»
- Заполнение раздела «Документы»
- Редактирование изображений

## Вход в кабинет администратора

## Шаг 1. Перейдите к кнопке «вход» в «подвале» главной страницы сайта»

| 4 | ГАУЗ СО «ОБЛАСТНАЯ КЛИНИЧЕСКАЯ БОЛЬНИЦА №1»    |                                      | Korrantinak unita<br>+71234567890 | Записаться на прием  | © C |  |
|---|------------------------------------------------|--------------------------------------|-----------------------------------|----------------------|-----|--|
|   | ΤΦΟΜΟ                                          |                                      |                                   |                      |     |  |
|   | ГАУЗ СО «ОБЛАСТНАЯ КЛИНИЧЕСКАЯ<br>БОЛЬНИЦА №1» | О больнице                           |                                   | Заказать звонок      |     |  |
|   | +71234567890<br>08.00-20.00                    | Информация для пациентов<br>Контакты |                                   | Написать отзыв       |     |  |
|   |                                                | Услуги и цены<br>Новости             |                                   | Войти<br>Карта сайта |     |  |

#### Шаг 2. Введите логин и пароль

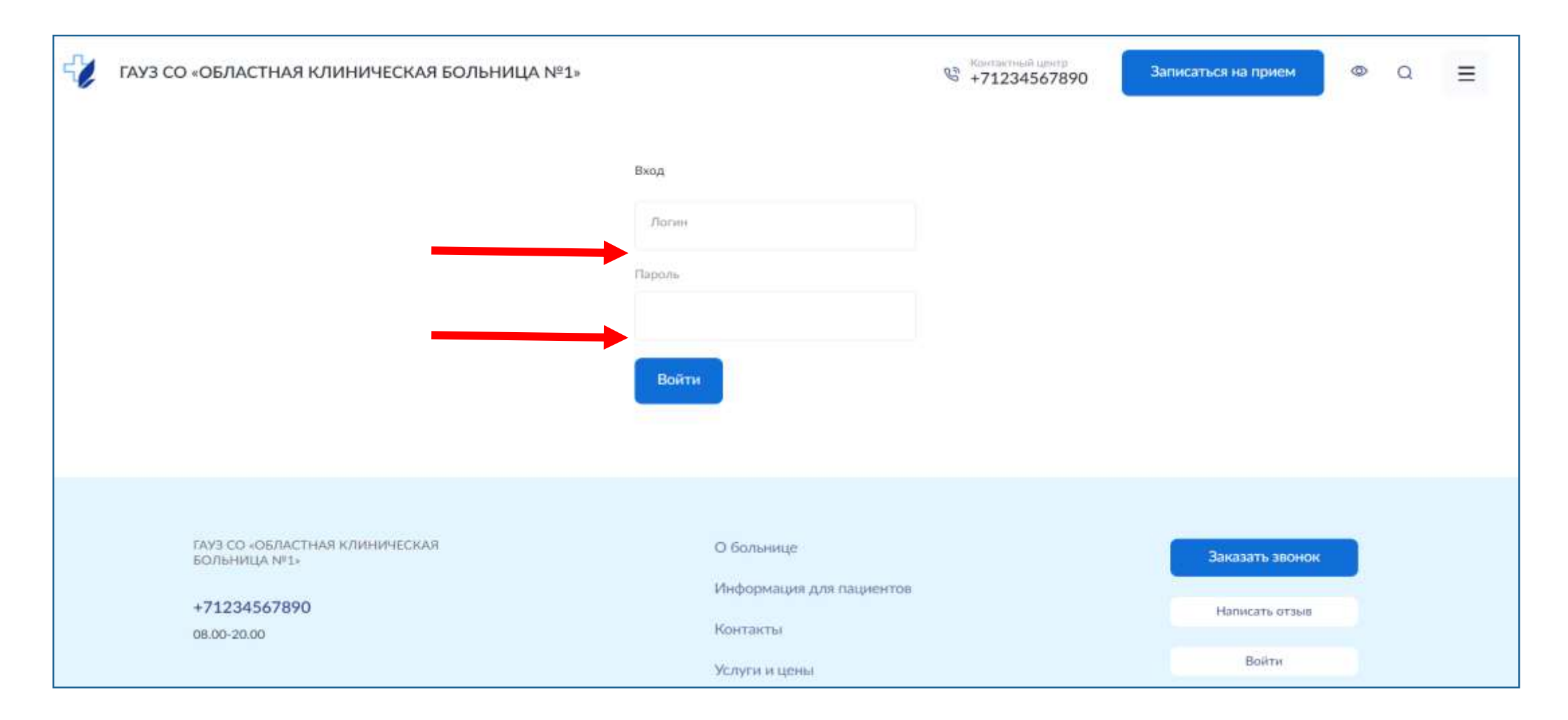

## Изменение цветового решения сайта

#### Шаг 1. Кликните на «Настроить тему оформления»

| 🤪 гауз со «С | ОБЛАСТНАЯ КЛИНИЧЕСКАЯ БС<br>Добавить ссылку с заголовком<br>С больнице   | ольница №1»<br>С<br>Анформация для пациентов | (і)<br>Контакты | Контактный и<br>+712345 | исетр<br>67890 Записат | ься на прием ©<br>Настроить т<br>Новости + | Q =   |
|--------------|--------------------------------------------------------------------------|----------------------------------------------|-----------------|-------------------------|------------------------|--------------------------------------------|-------|
|              | Добавить быструю ссылку (не болек<br>Показани<br>коронаро<br>Подробнее » | а<br>ая к проведени<br>ографии               | ю               |                         |                        |                                            | Выйти |
| к            | Добавить категорию<br>Категории услуг                                    |                                              |                 |                         |                        | Все категории >                            |       |

#### Шаг 2. Выберите необходимое сочетания цветов

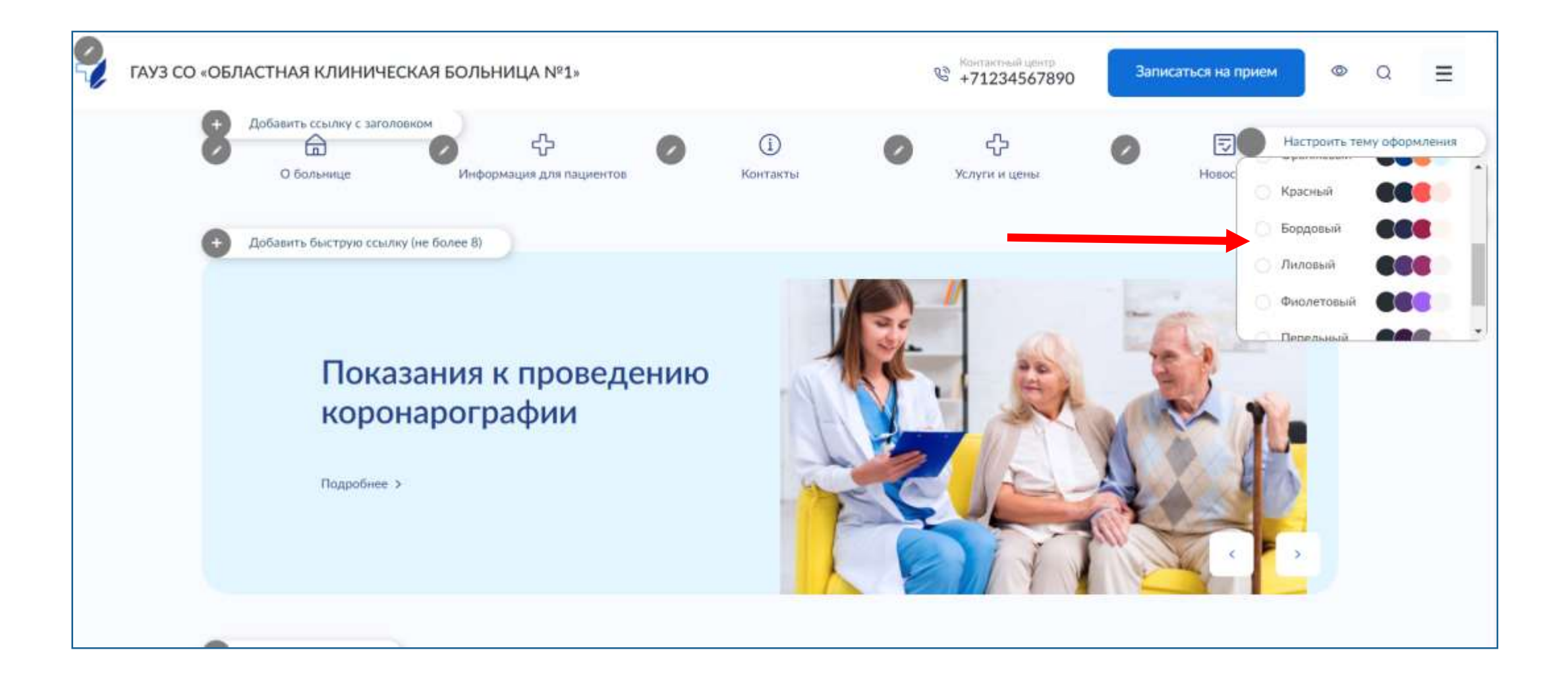

#### Изменились: цвет кнопки и цвет «подвала»

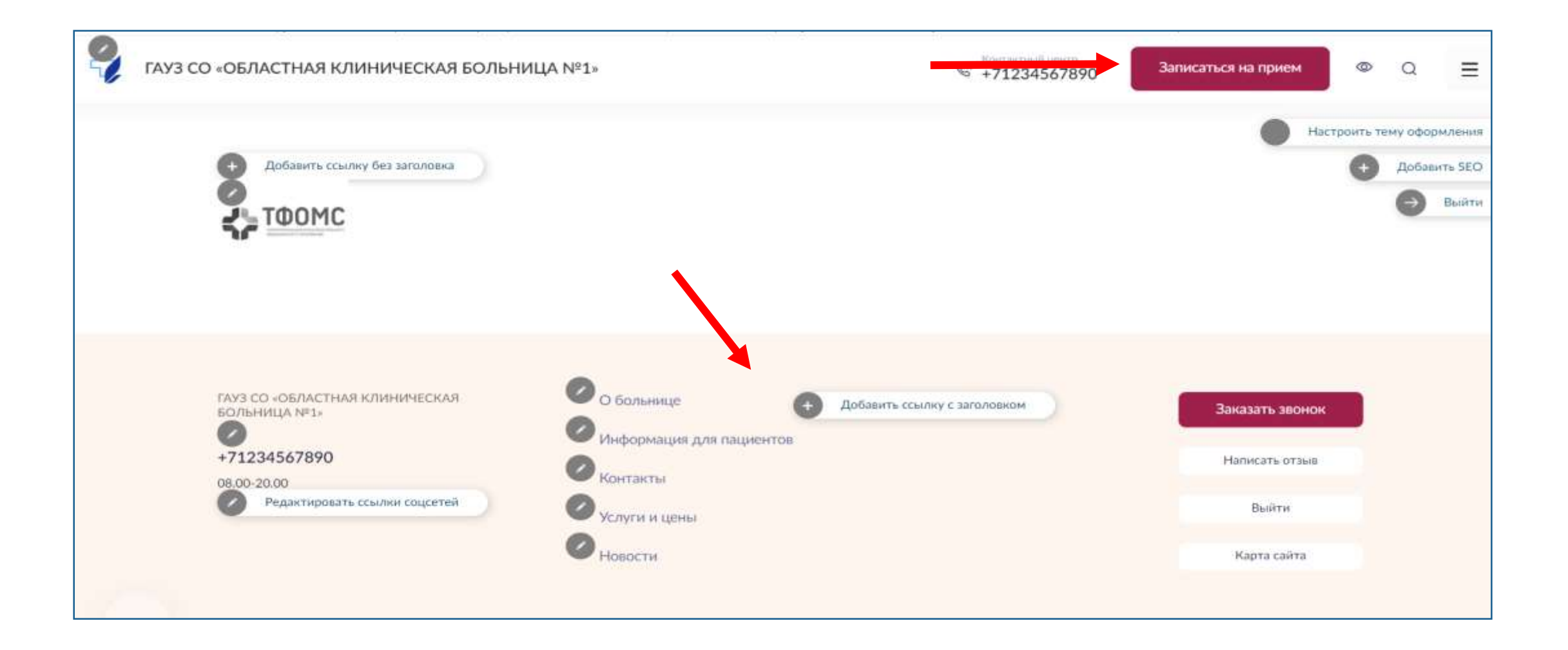

#### Цвет публикаций при наведении и цвет текста с подсказками

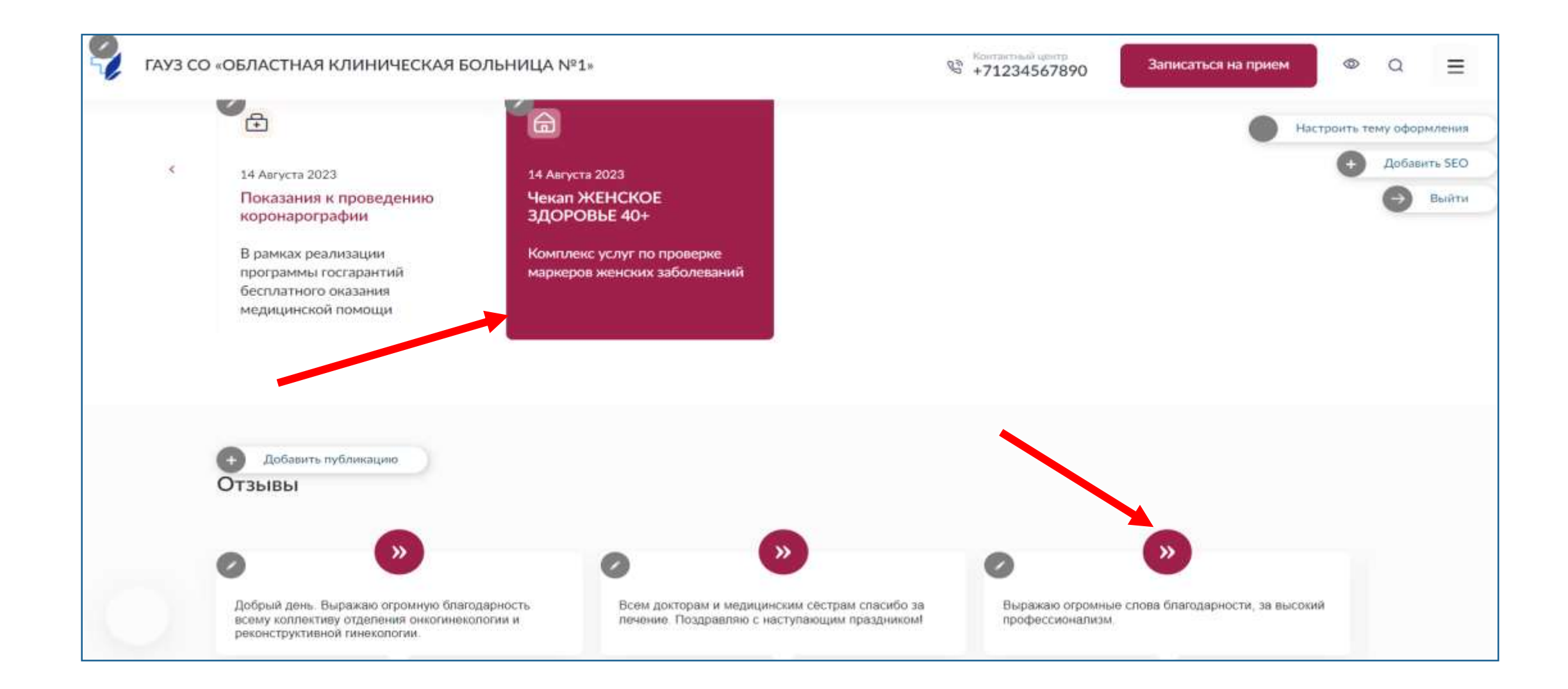

## Шаг 3. Разместите свой логотип и новые баннеры на главной странице (например фото учреждения или коллектива)

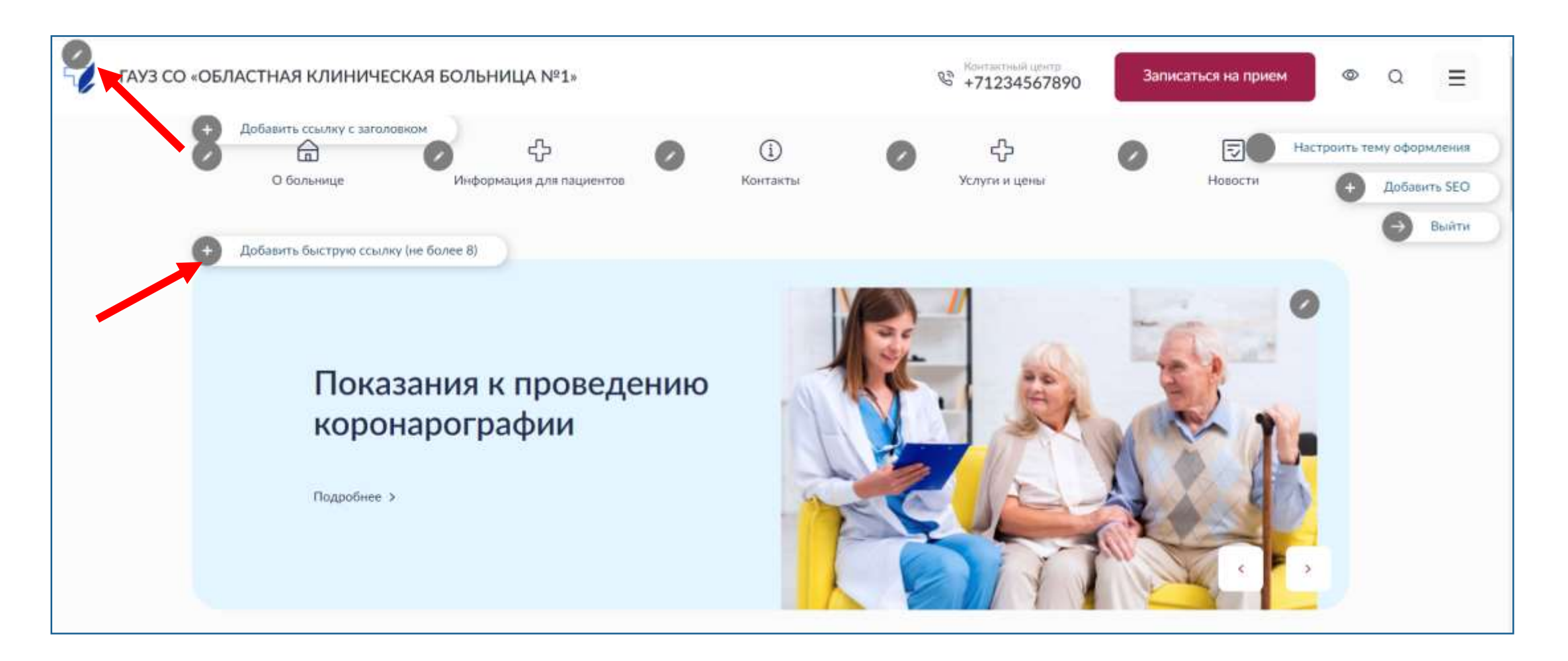

## Заполнение главной страницы

### Шаг 1. Перейдите в форму заполнения основных данных

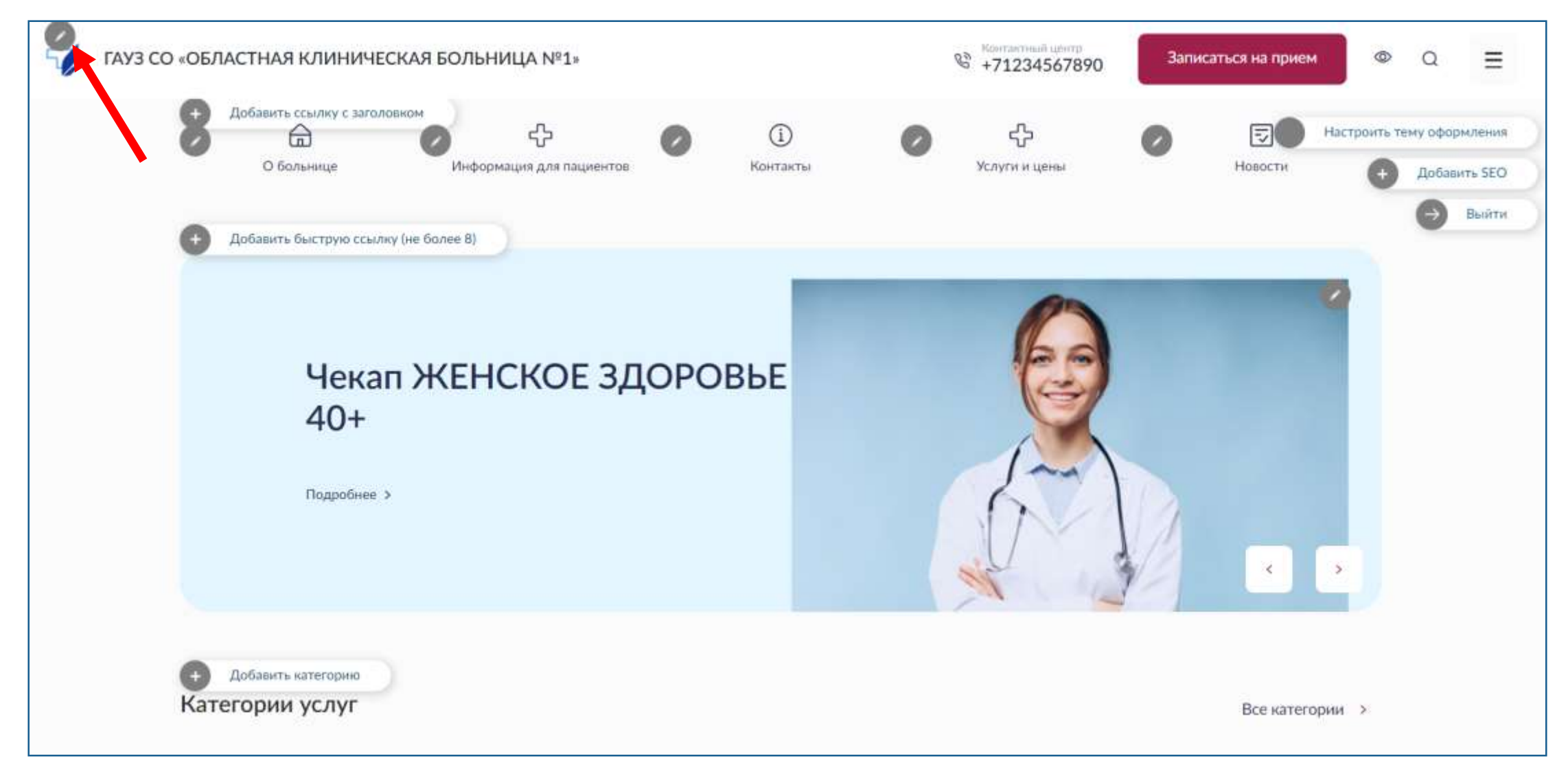

### Шаг 2. Заполните открывшуюся форму

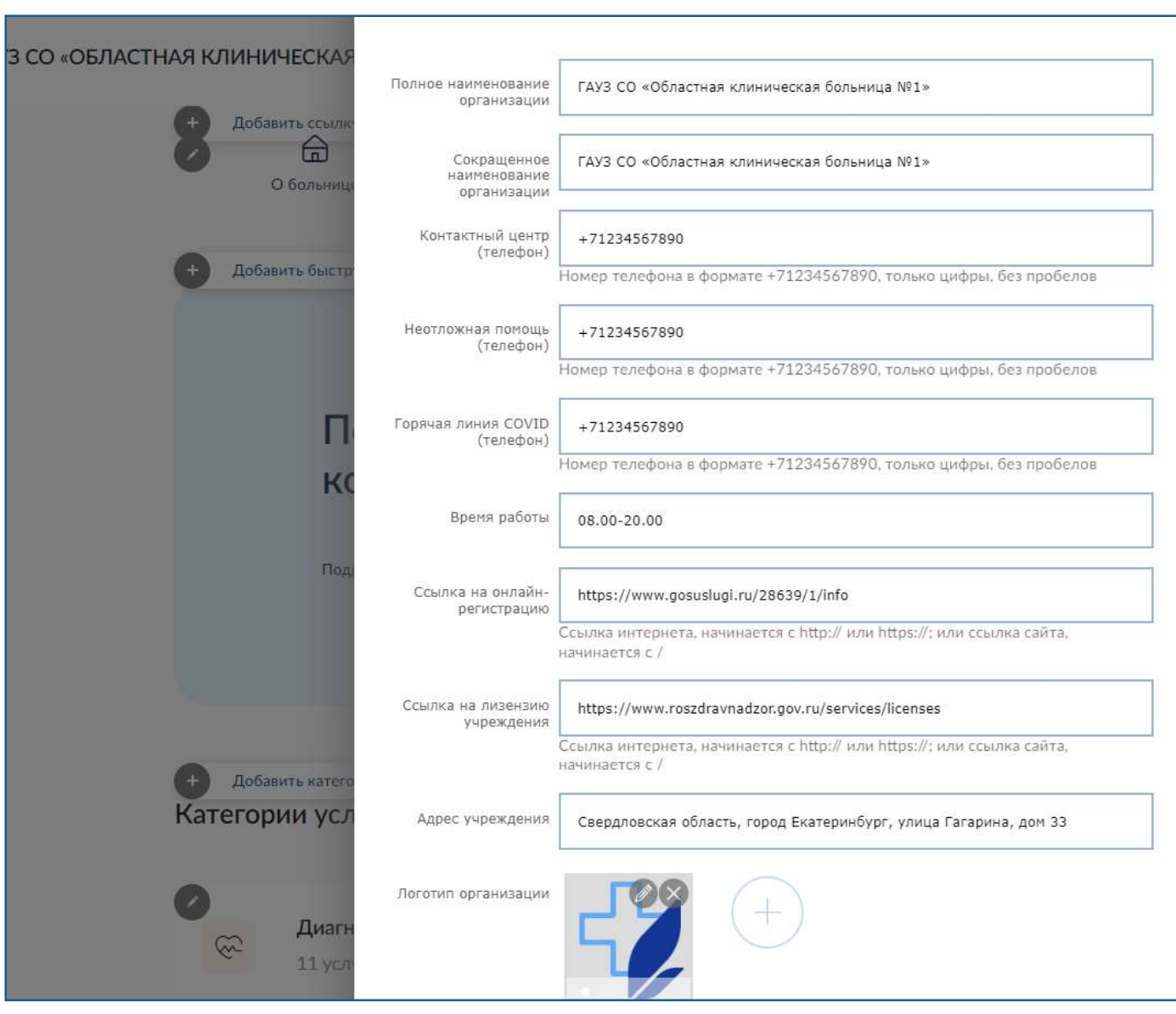

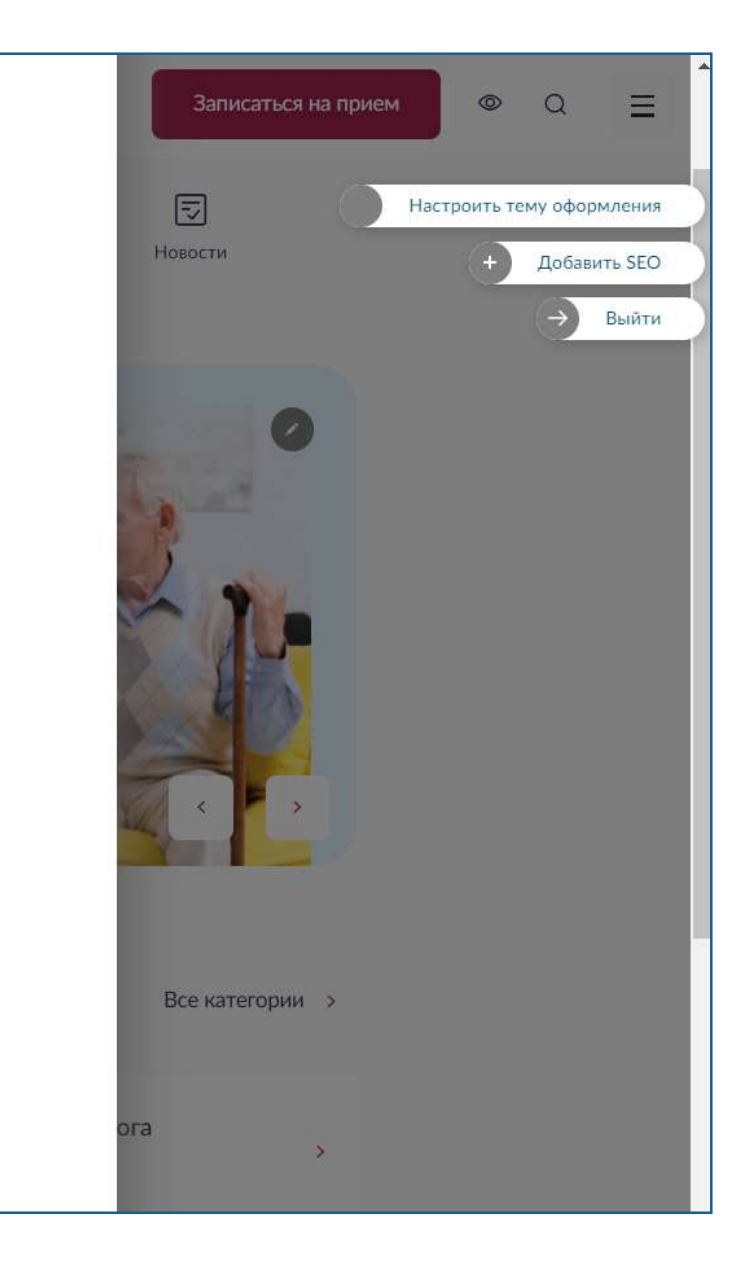

# После сохранения формы, на главной странице появится логотип, наименование, контактные данные и кнопка «Запись на прием»

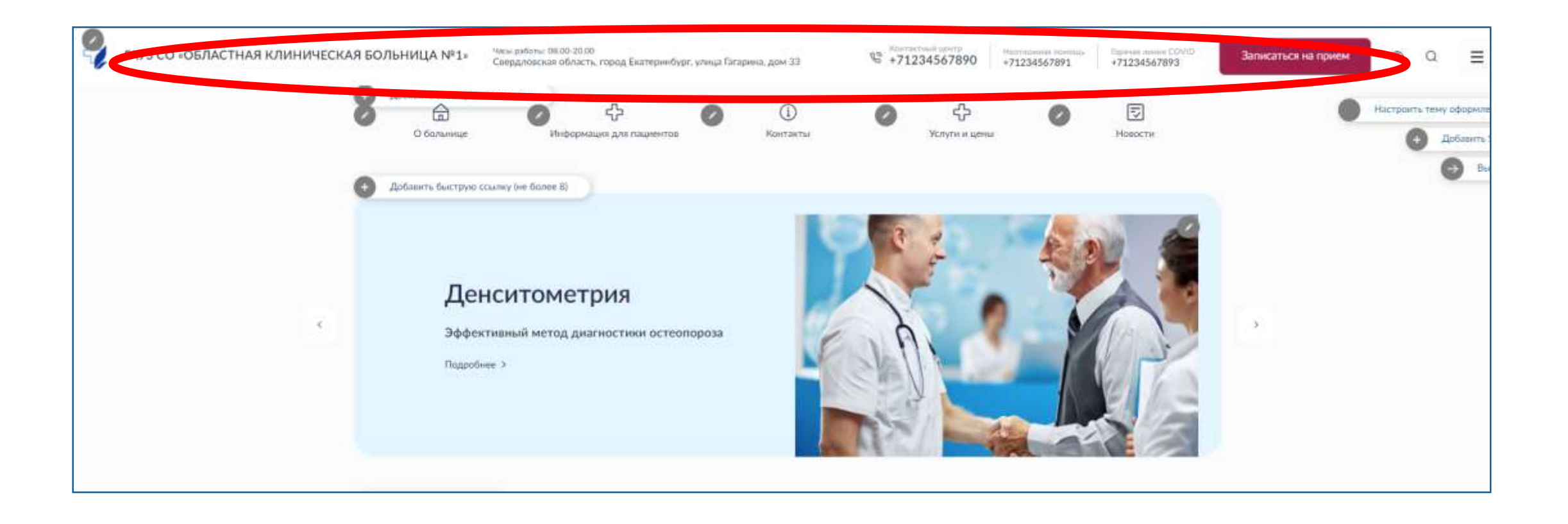

#### Шаг 3. Добавьте желаемые быстрые ссылки к разделам

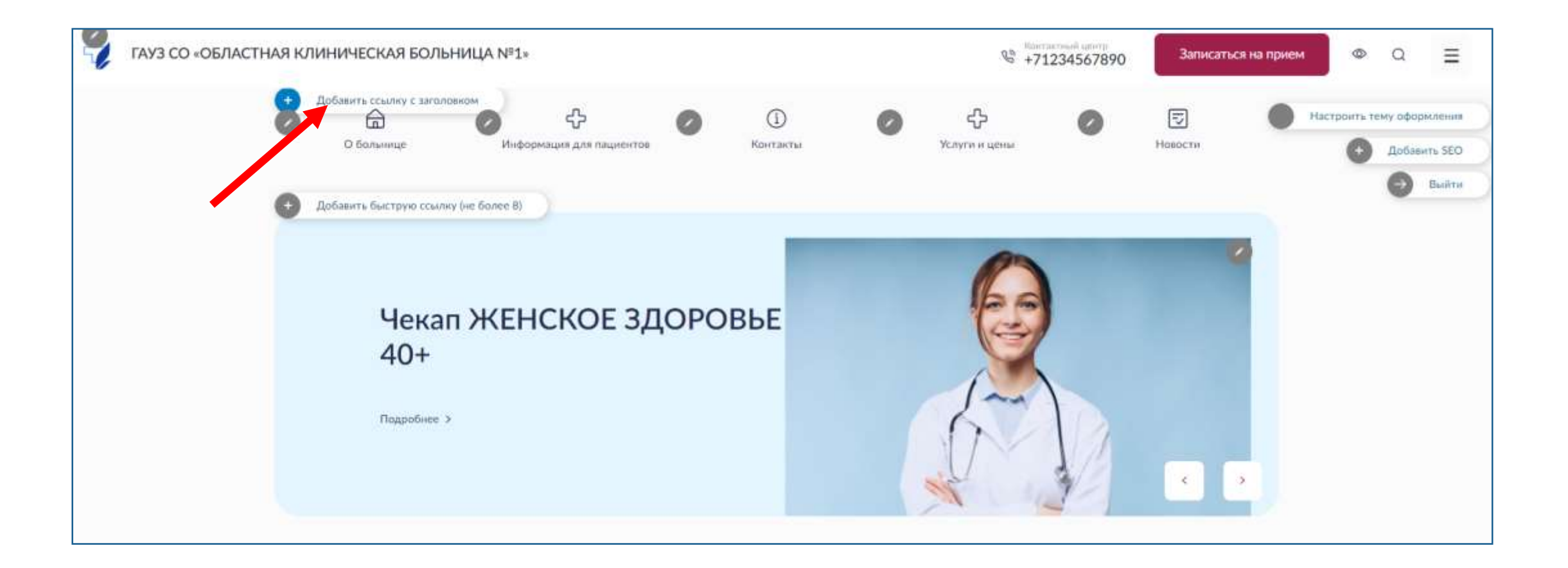

### Заполните поля открывшейся формы

\*имейте ввиду, что на сайте уже созданы обязательные разделы и они уже имеют свои ссылки, перейдите в нужный раздел и скопируйте к нему ссылку.

| 2 | ГАУЗ СО «ОБЛАСТНАЯ КЛИНИЧЕСКАЯ БОЛЬНИЦА №1» |              | € +71234567890 | Записаться на прием | ● a 🖆                     |   |
|---|---------------------------------------------|--------------|----------------|---------------------|---------------------------|---|
|   | Добанить ссаллен                            | Добавить     |                |                     | Частроить тему оформления | 2 |
|   | С Больнице<br>Название                      | Не заполнено | 1              | Новости             | + Добавить SEO            | Р |
|   | Добавить быструч                            | Не заполнено | ·              |                     |                           |   |
|   | Исанка                                      | ^            |                | 12                  |                           |   |
|   | Ск                                          | Отзывы       |                | The second          |                           |   |
|   | сл                                          | Полис        |                | 1 100               |                           |   |
|   | Подробное э                                 | дом 2        | No to          |                     |                           |   |
|   |                                             | Инфо         |                |                     |                           |   |

## Шаг 4. Добавьте баннеры с особо важными новостями или объявлениями

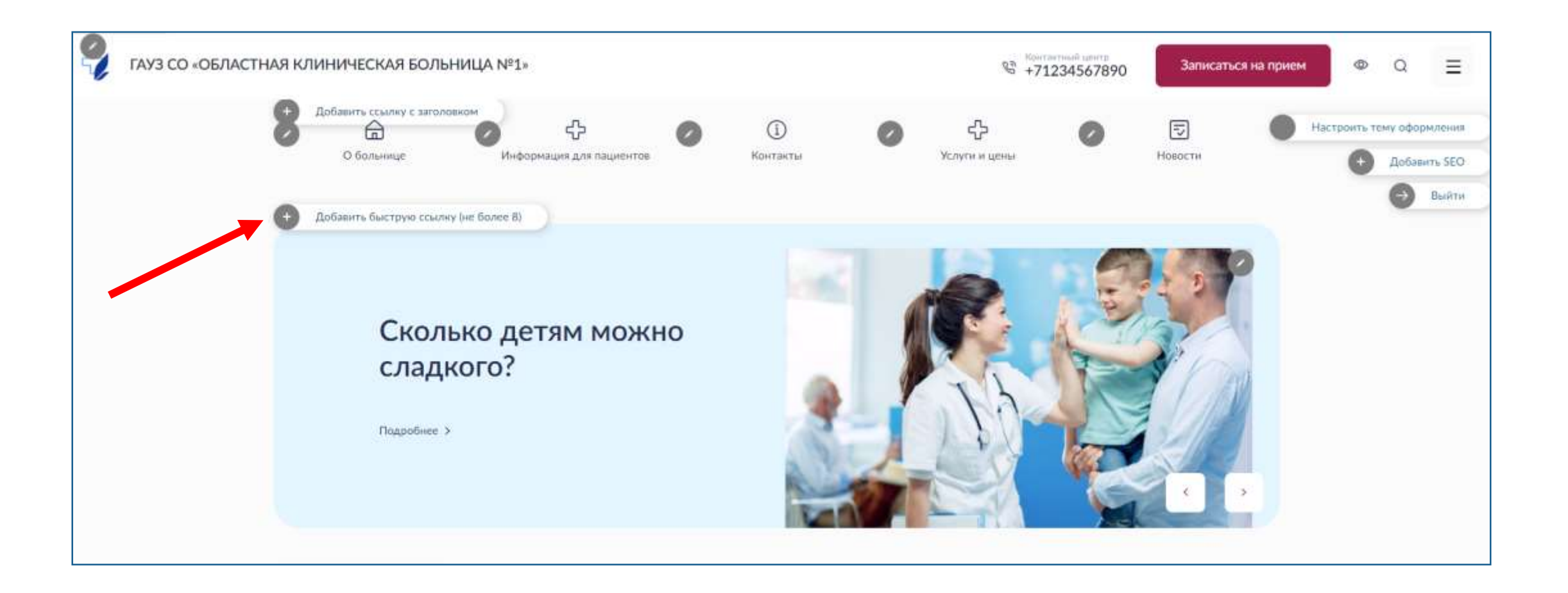

### Заполнив форму для заполнения

\*обратите внимание на требуемый размер изображения

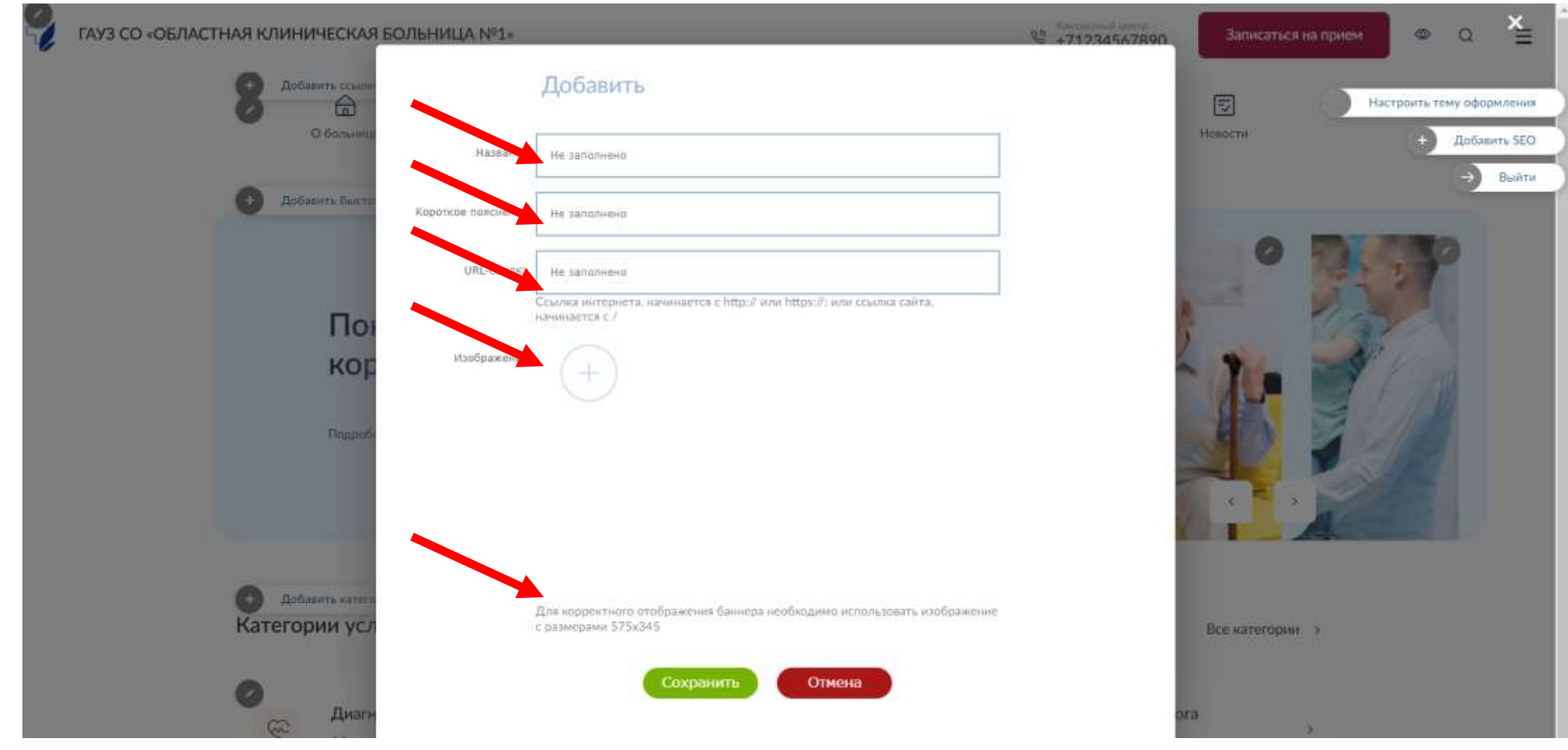

## Шаг 5. Разместите новости на своем сайте кликнув «Добавить публикацию»

\*На главной странице размещаются три последние новости, при этом вы можете скрыть новость на ваше усмотрение. Все новости можно посмотреть по кнопке «все новости»

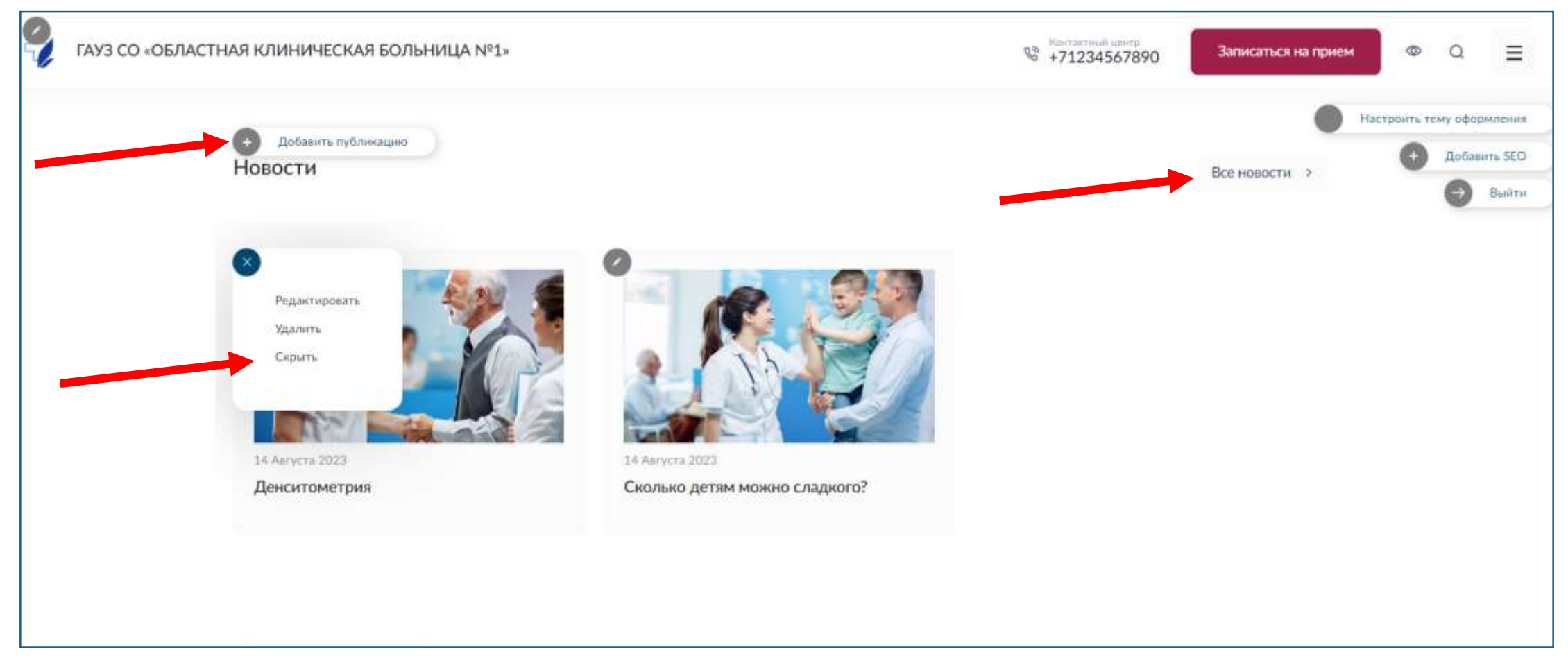

Раздел «Новости» и «Объявления» имеют функцию отложенных публикаций. Вы можете установить дату, с которой публикация будет видна пользователям сайта

| 9 | ГАУЗ СО «ОБЛАСТНАЯ КЛИНИЧЕСКАЯ БОЛЬНИЦА №1 | į     | \$2 +7123454789                                                                                                    | n | Записаться на прием 🛛 👁 🝳 🎽 |
|---|--------------------------------------------|-------|----------------------------------------------------------------------------------------------------|---|-----------------------------|
|   |                                            |       | Редактировать                                                                                                    | I | Настроить тему оформления   |
|   | Новости Назва                              | ние   | Денситометрия                                                                                                    | I | Все новости э               |
|   |                                            | Іата  | Сегодня 🗸 14 августа 2023 г. 🗸                                                                                                    | I |                             |
|   | Аннота                                     | nthui | Эффективный способ диагностики остеопороза<br>И                                                                                                    | l |                             |
|   | Onies                                      | ние   |                                                                                                    | I |                             |
|   | Денситометрия                              |       | Остеопороз - это заболевание, при котором изменяется плотность костной<br>ткани, кости становятся пористыми, слабыми и хрупкими, вследствие чего<br>возникает повышенный риск переломов. Люди старше 60 лет подвержены<br>более высокому риску остеопороза, чем молодые лица. При выявлении |   |                             |

## Шаг 5. Разместите объявление на своем сайте кликнув «Добавить публикацию»

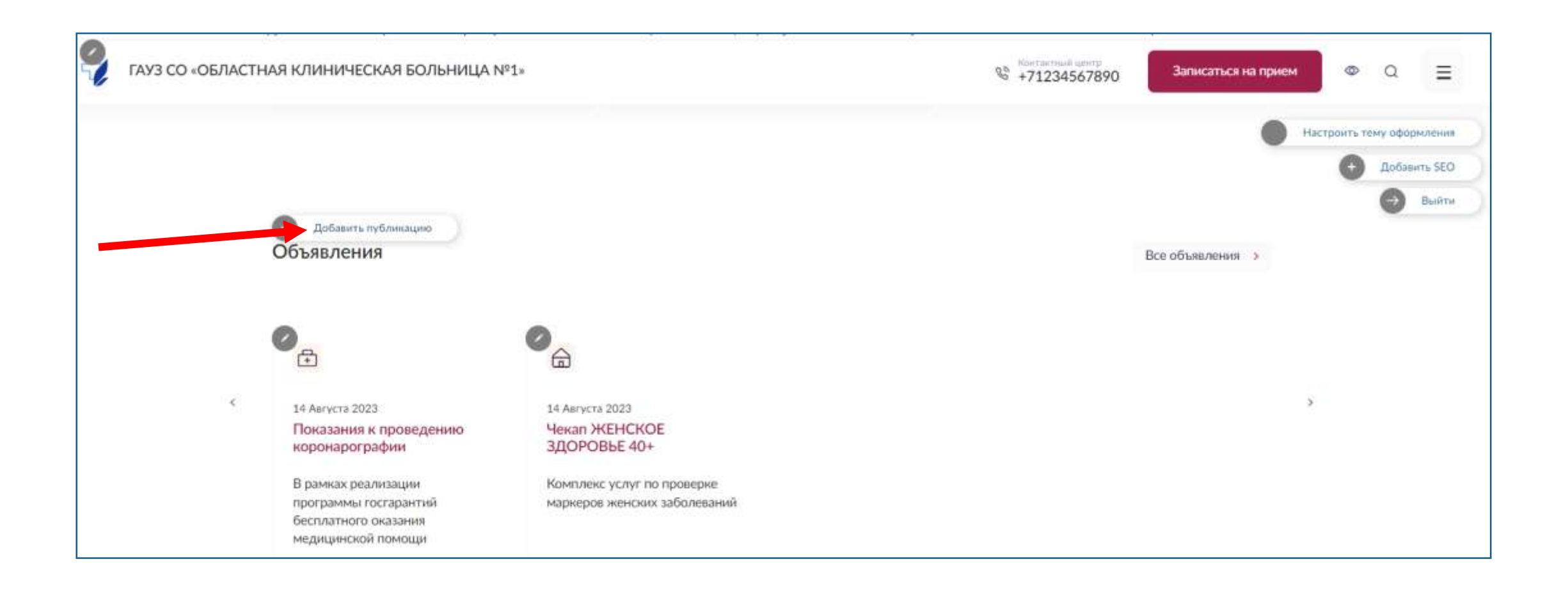

#### Шаг 6. Разместите отзывы кликнув «Добавить публикацию»

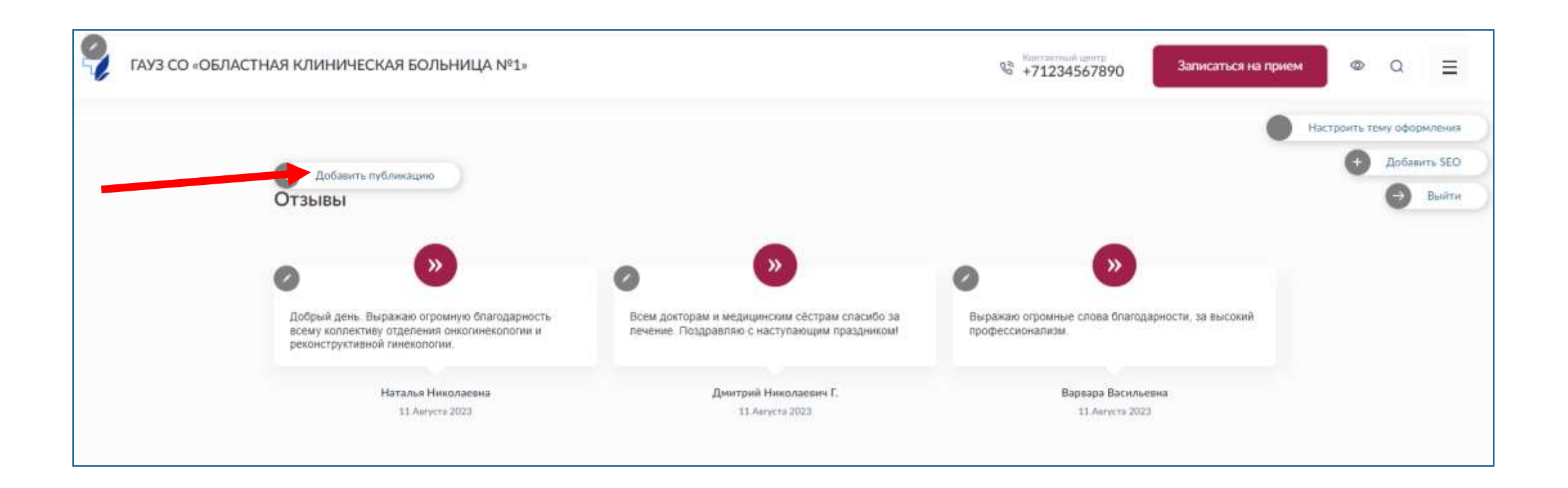

#### Шаг 7. Разместите полезные ссылки.

\*Обратите внимание, есть поле для внесения изображения и заголовка (кнопка добавить ссылку с заголовком) и есть поле для внесения только изображения (кнопка добавить ссылку без заголовка)

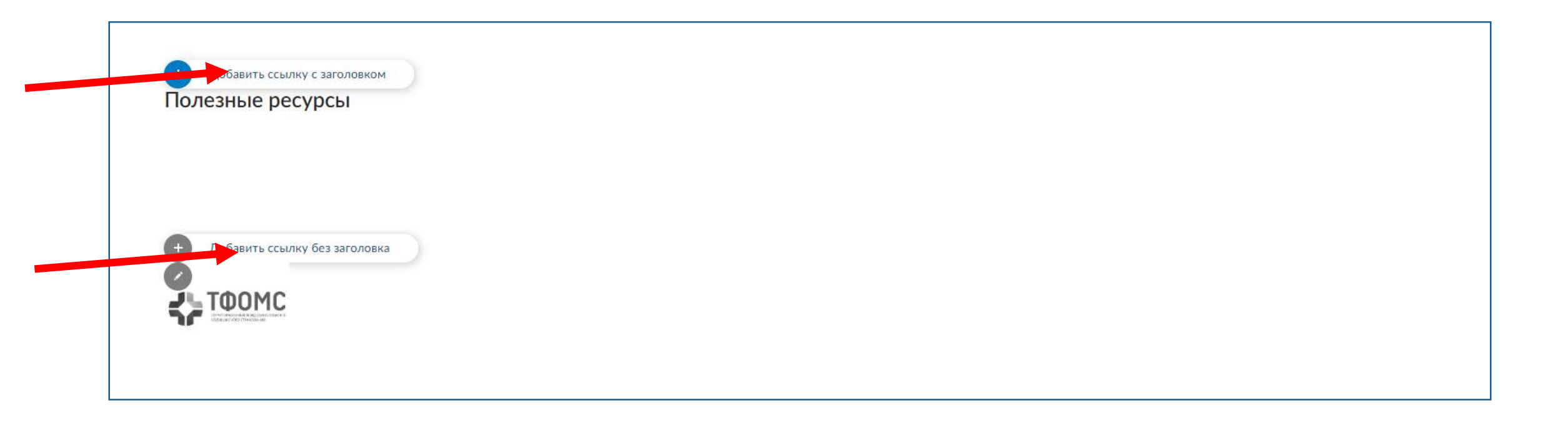

Шаг 8. Заполните данные в «подвале» сайта. Социальные сети, код метрики, быструю ссылку на раздел.

\*Обратите внимание, что быстрые ссылки вверху сайта и в подвале дублируют друг друга. При заполнении в подвале, они появятся вверху сайта и наоборот.

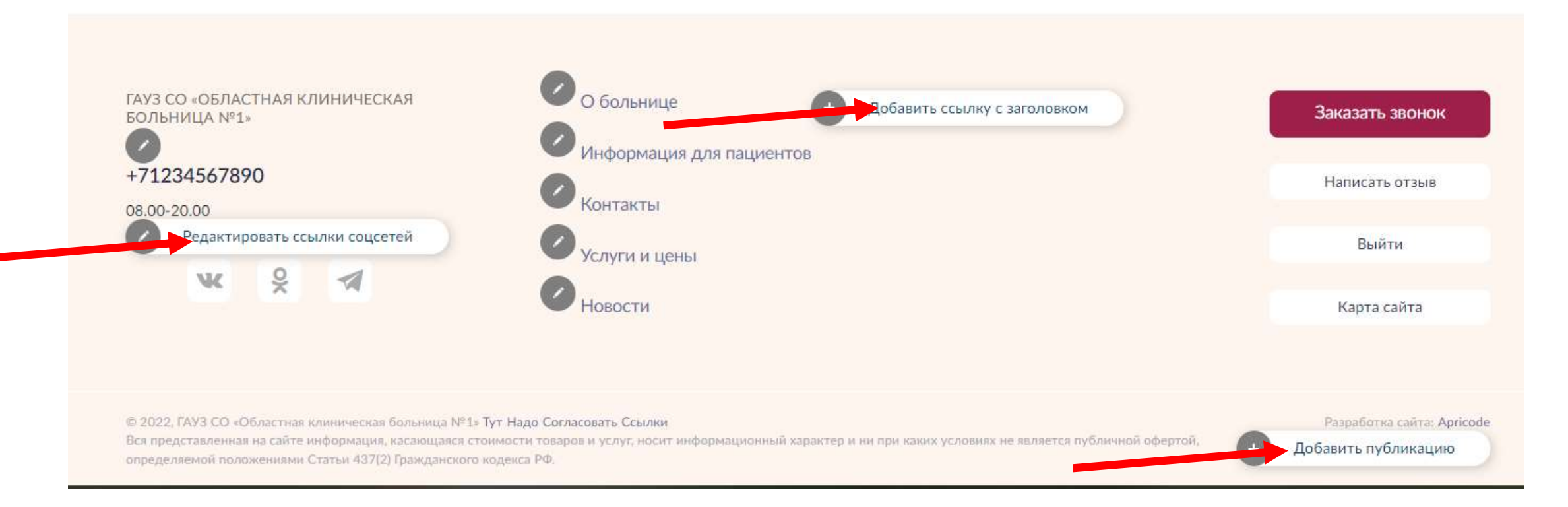

## Редактирование SEO данных

### Для чего и как заполнять SEO данные?

SEO данные – используется для поднятия позиции сайта в результатах выдачи поисковых систем (например «Яндекс»)

Title заполните заголовок для текущей страницы. (пр. главная страница сайта областной больницы №1)

Keywords. это ключевые слова (теги, запросы) слова и словосочетания в тексте, по которым Яндекс может предложить эту страницу пользователям. (пр. Новости областной больницы №1 или контакты областной больницы №1)

Description - подробно опишите какую информацию на этой странице может найти пользователи. (пр. «контактные данные областной больницы №1: телефон, адрес, е-мэйл, факс» или «контактные данные главного врача областной больницы №1 : ФИО, телефон»)

ЧПУ - ЧеловекоПонятные УРЛы.

\*Ниже приведен пример заполнения SEO данных раздела «Лекарственное обеспечение». Изначально ссылка на раздел выглядела так <u>https://new3.sitemed.ru/section/?id=25</u>, после заполнения формы ссылка выглядит так https://new3.sitemed.ru/lekarstvennoe-obespechenie

## Шаг 1. Через кнопку «добавить SEO» заполните открывшуюся форму.

пример заполнения SEO для раздела «Лекарственное обеспечение», изначально ссылка на этот раздел выглядела так

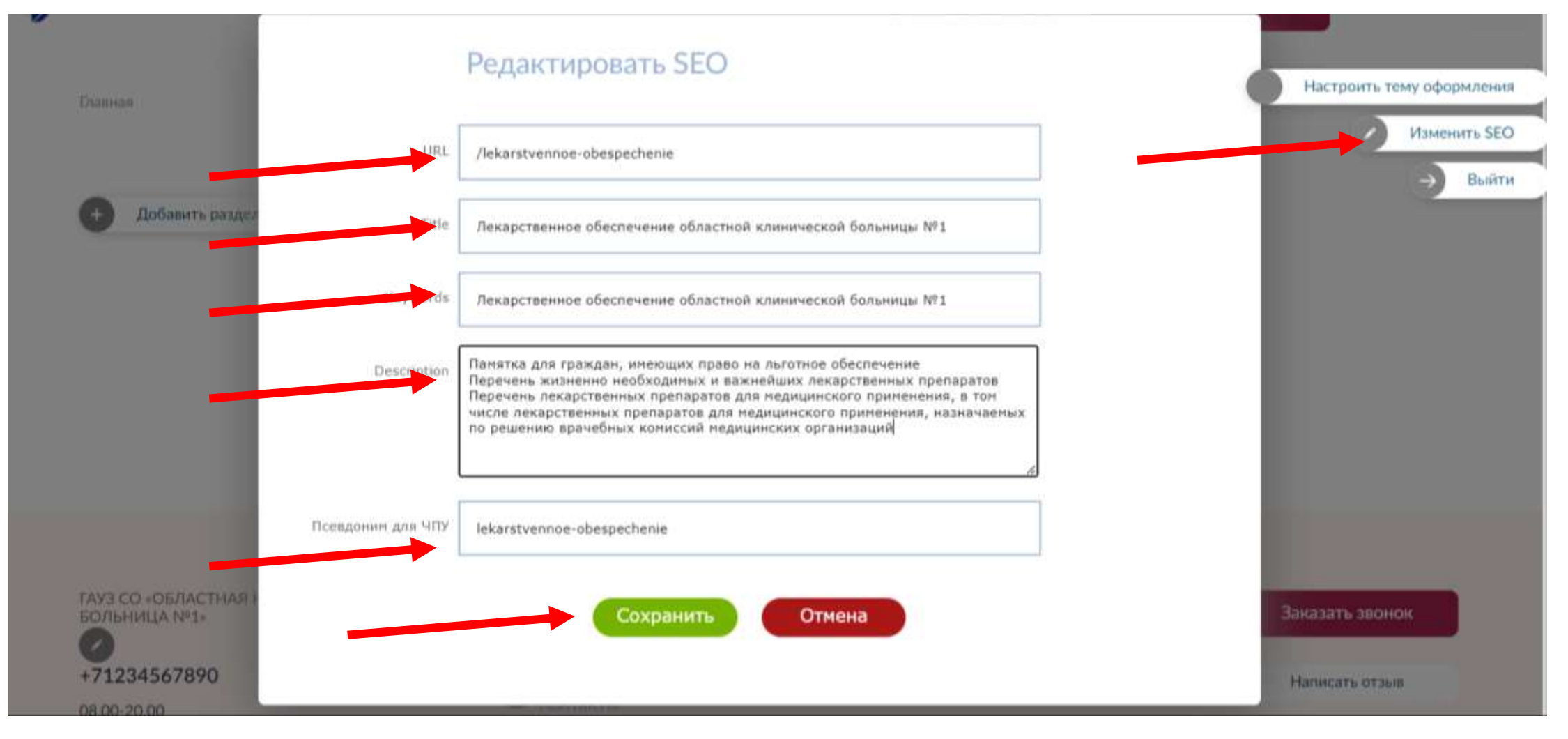

## Заполнение разделов сайта

### Шаг 1. Перейдите в основное меню сайта

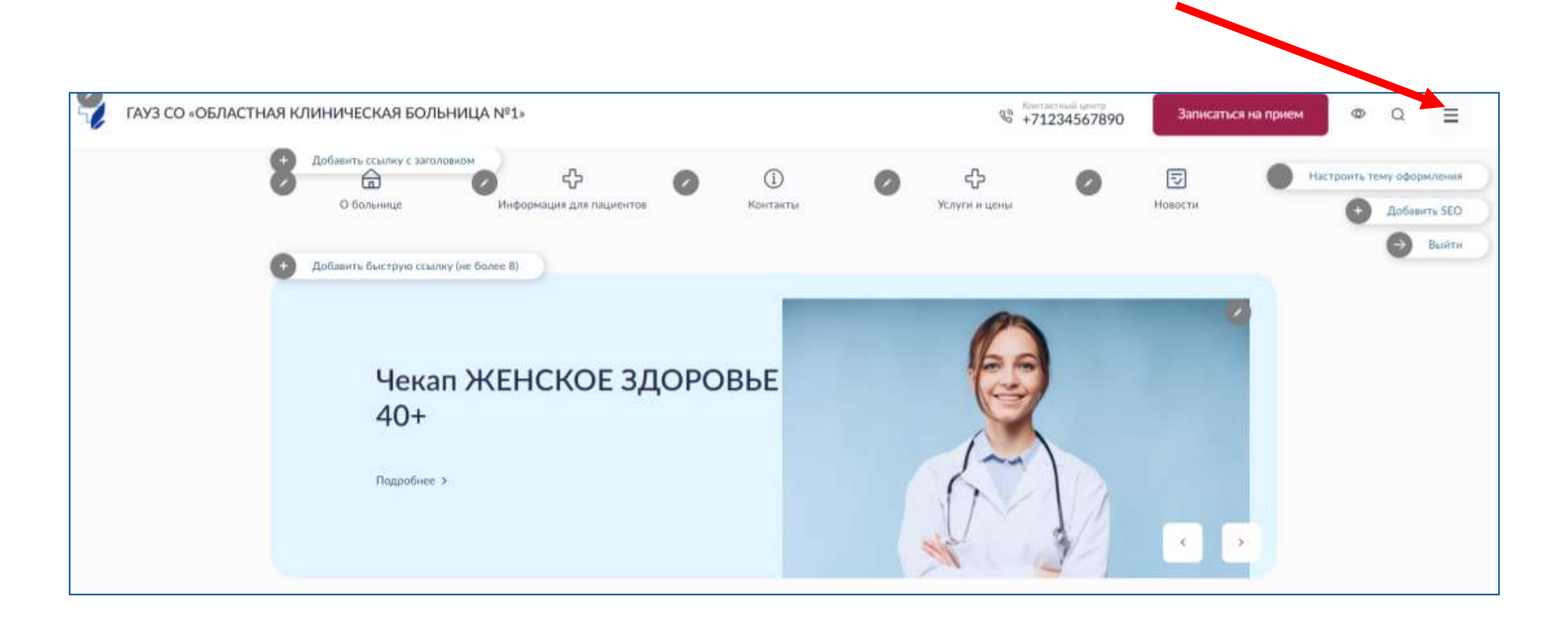

### Шаг 2. Перейдите в нужный раздел

\*обратите внимание, разделы в рамках законодательства являются обязательными и удалению не подлежат, Вы можете только скрыть такие разделы или переименовать их.

| 0 | Новости                        | 0 | Пациентам 🗸               | Настроить тему офо |
|---|--------------------------------|---|---------------------------|--------------------|
| 0 | О больнице                     | 0 | Вакансии                  | Ð                  |
| 0 | Контакты                       | 0 | Награды                   |                    |
| 0 | Специалисты                    | 0 | Отзывы                    |                    |
| 0 | Информация для<br>специалистов | 0 | Услуги                    |                    |
| 0 | Документы                      | 0 | Лекарственное обеспечение | -                  |

## Шаг 3. Заполните раздел кликнув на «карандаши» и заполнив поля открывшейся формы

В левой части страницы возможно создание подразделов по кнопке «Добавить раздел».

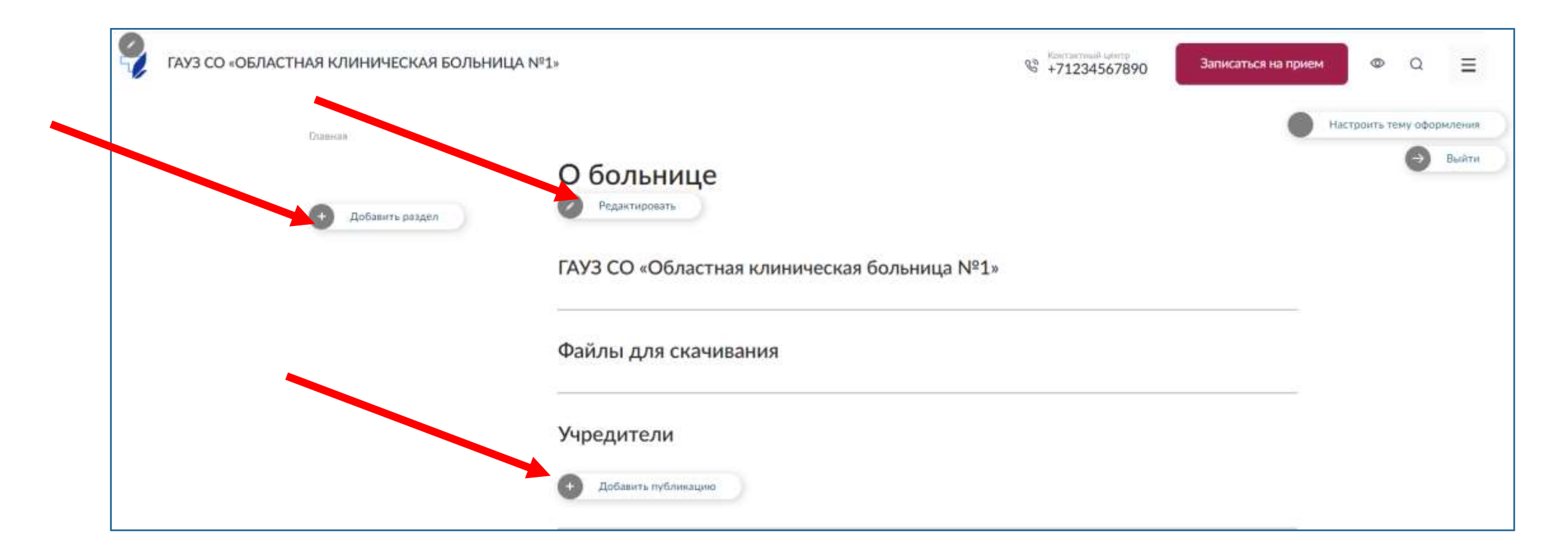

## Заполнение раздела «Услуги»

## Шаг 1. На главной странице сайта перейдите в раздел «Все категории услуг»

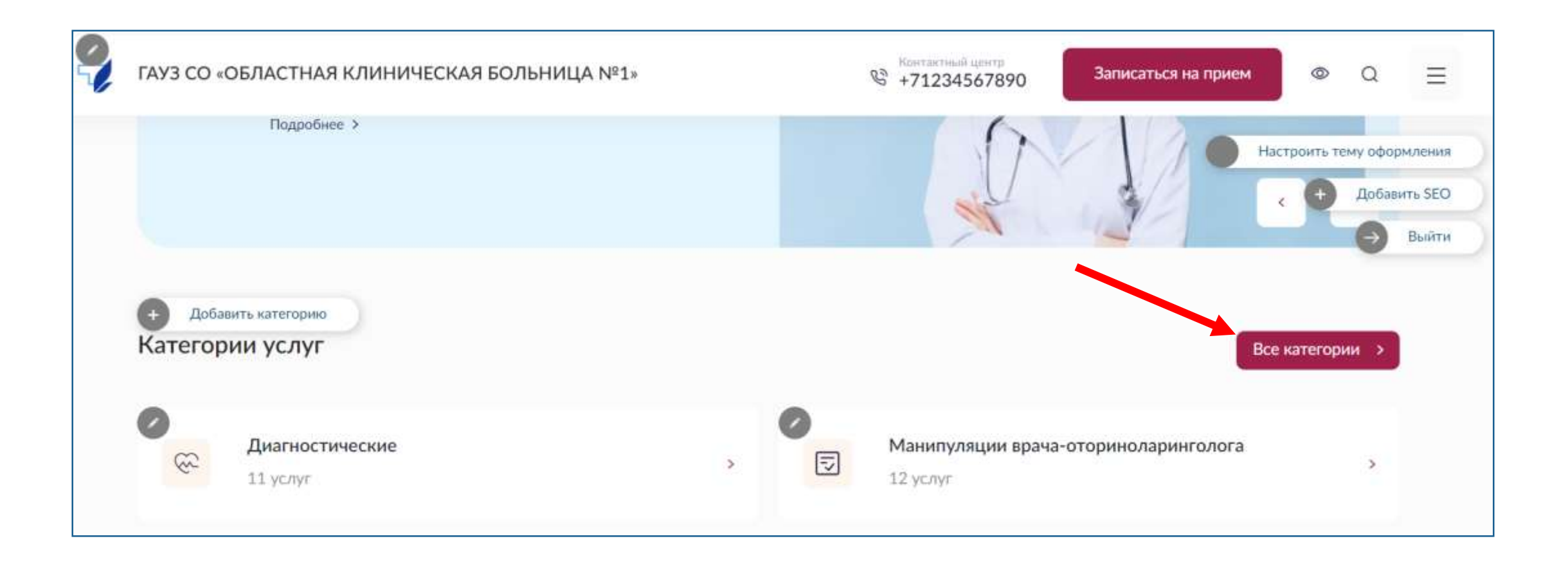

### Добавьте все имеющиеся категории услуг вашей организации

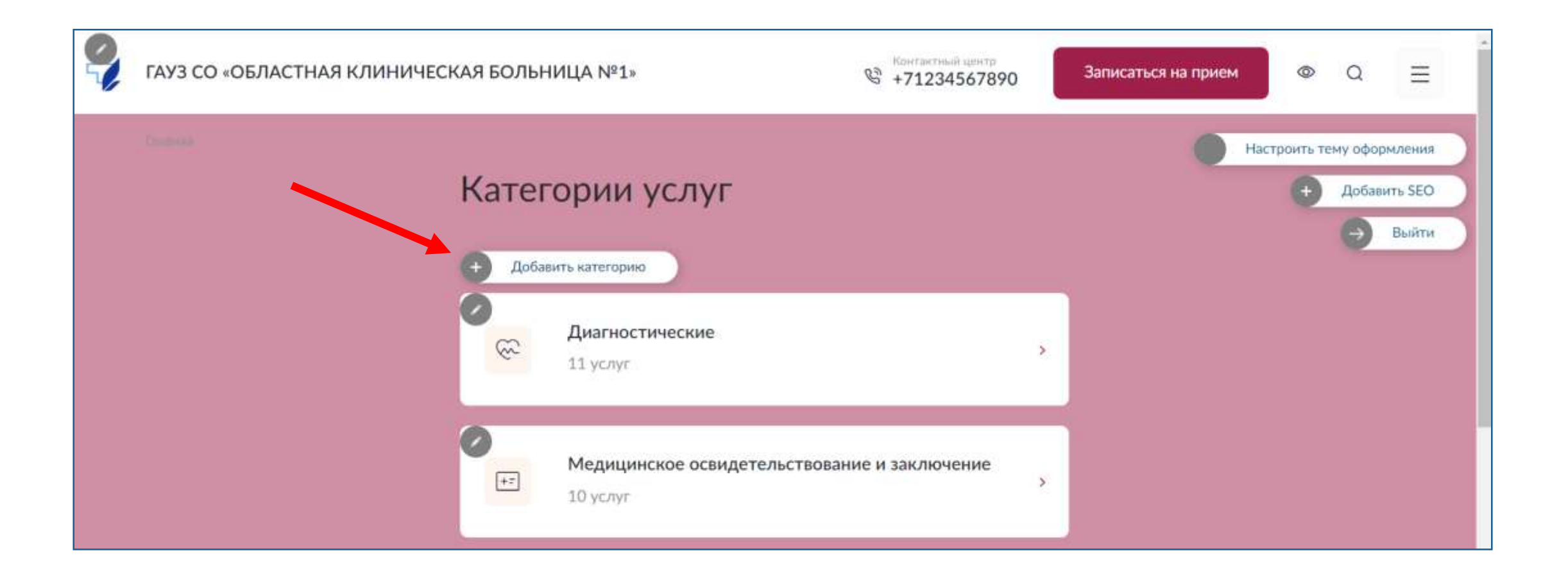

### Шаг 2. Перейдите в раздел «Услуги» и скачайте шаблон

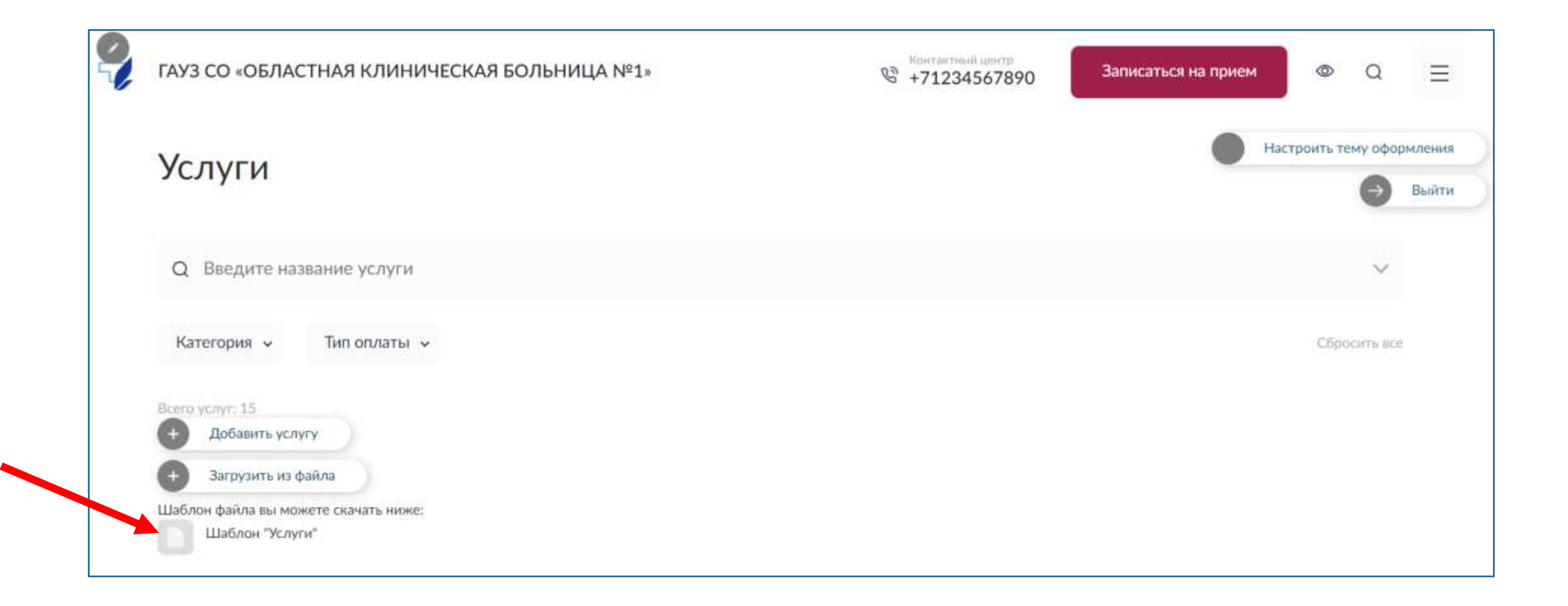

## Шаг 3. Заполните загруженный файл (наименование услуги, категория к которой она относится и стоимость услуги)

\*обратите внимание, что если на сайте нет категории, которая указана в файле, услуги этой категории попадут в «Прочие».

| A     | В                                                                                                    | C                                            | D              |
|-------|----------------------------------------------------------------------------------------------------|----------------------------------------------|----------------|
| № п/п | Наименование                                                                                                    | Категория                                    | Стоимость, руб |
| 1     | Невролог                                                                                                    | Медицинское освидетельствование и            | 2300           |
| 2     | Отоларинголог                                                                                                   | Медицинское освидетельствование и заключение | 700,00         |
| 3     | Офтальмолог                                                                                                    | Медицинское освидетельствование и заключение | Бесплатно      |
| 4     | Дополнительная услуга: Невролог (только по направлению терапевта)                                               | Медицинское освидетельствование и заключение | 300,00         |
| 5     | Дополнительная услуга: инструментальное исследование -<br>Электроэнцелография (только по направлению невролога) | Медицинское освидетельствование и заключение | На уточнении   |
| 6     | Удаление серных пробок                                                                                          | Манипуляции врача-<br>оториноларинголога     | 300,00         |
| 7     | Продувание слуховой трубы                                                                                       | Манипуляции врача-<br>оториноларинголога     | 200,00         |
| 8     | Катетеризация слуховой трубы                                                                                    | Манипуляции врача-<br>оториноларинголога     | 350,00         |

### Заполнение раздела «Документы»

## Шаг 1. Перейдите в раздел документы и кликните на «Добавить публикацию»

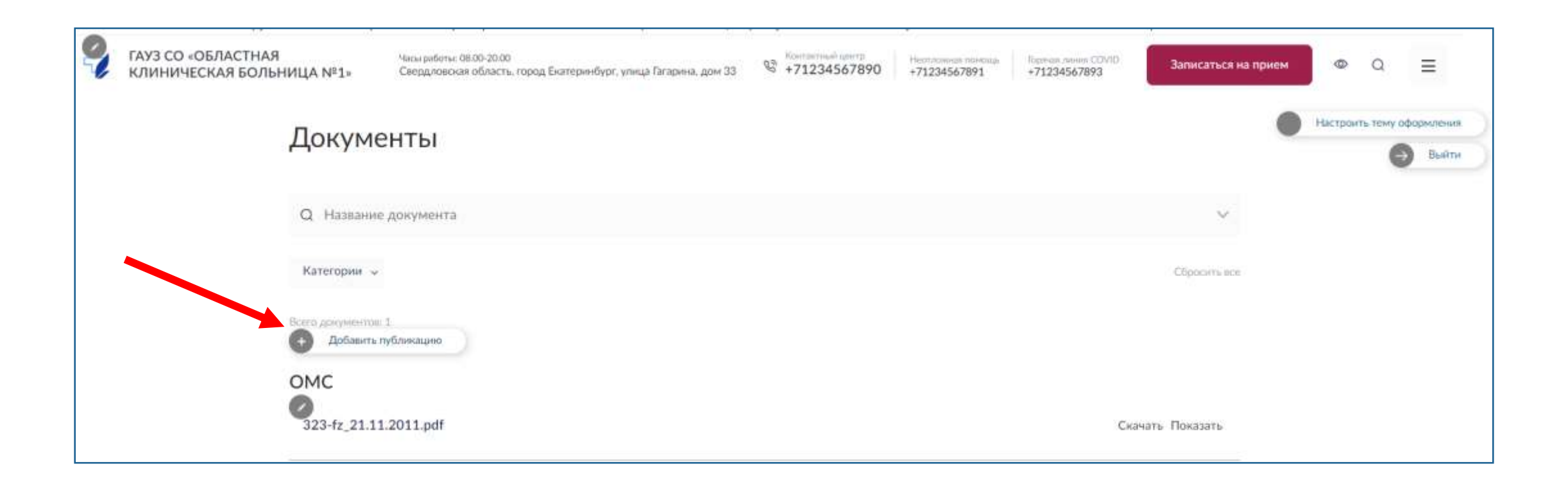

## Шаг 2. Заполните наименование категории документов, дату публикации категории и прикрепите файлы в формате pdf

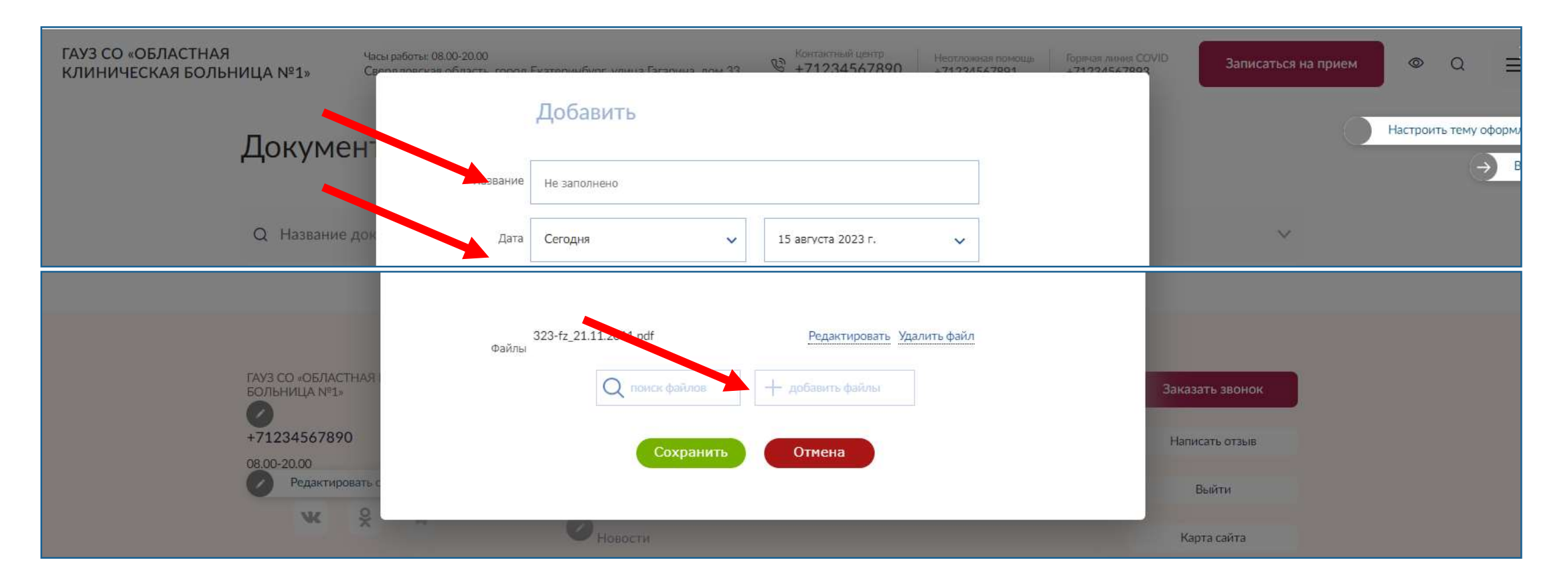

## По каждому из документов вы можете менять дату публикации, вносить описание файла и указать теги для документа

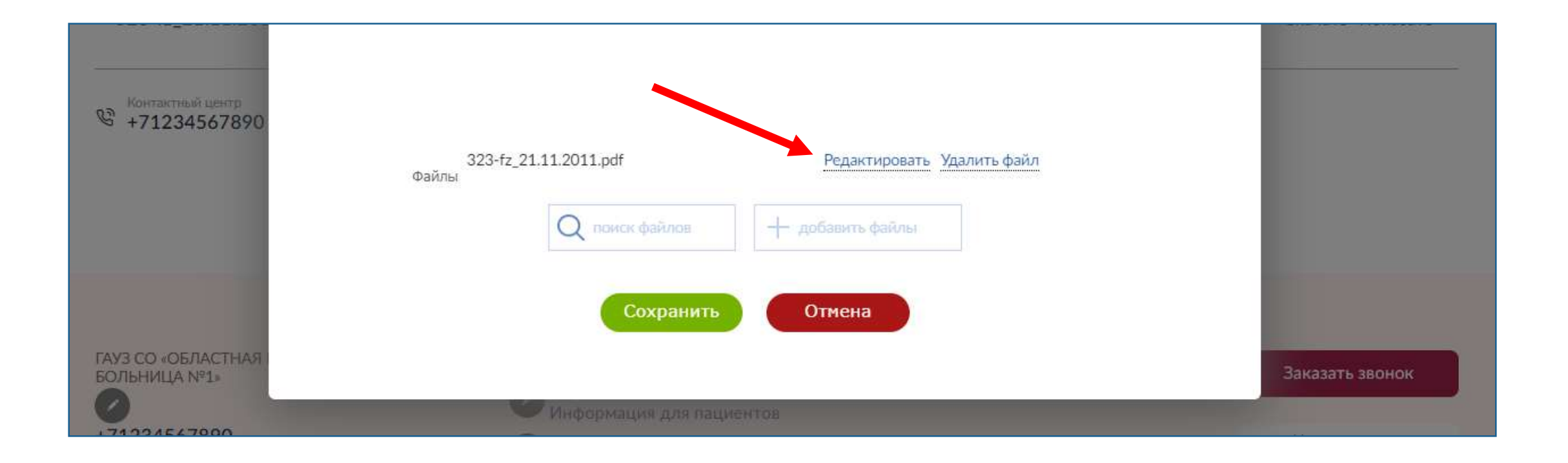

## Редактирование изображений

### У каждого загруженного изображения имеется редактор.

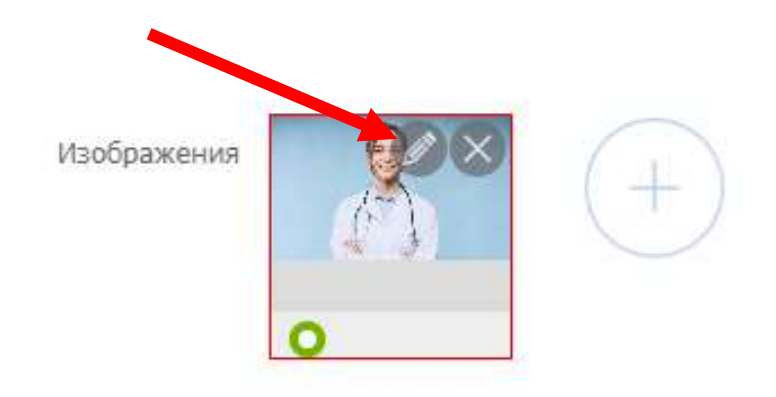

Для корректного отображения баннера необходимо использовать изображение с размерами 575х345

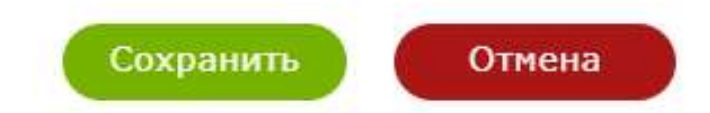

## Управляется редактор колесом и клавишами компьютерной мыши.

Вы можете перевернуть изображение, переместить ориентацию изображения, например сдвинуть его влево или вправо

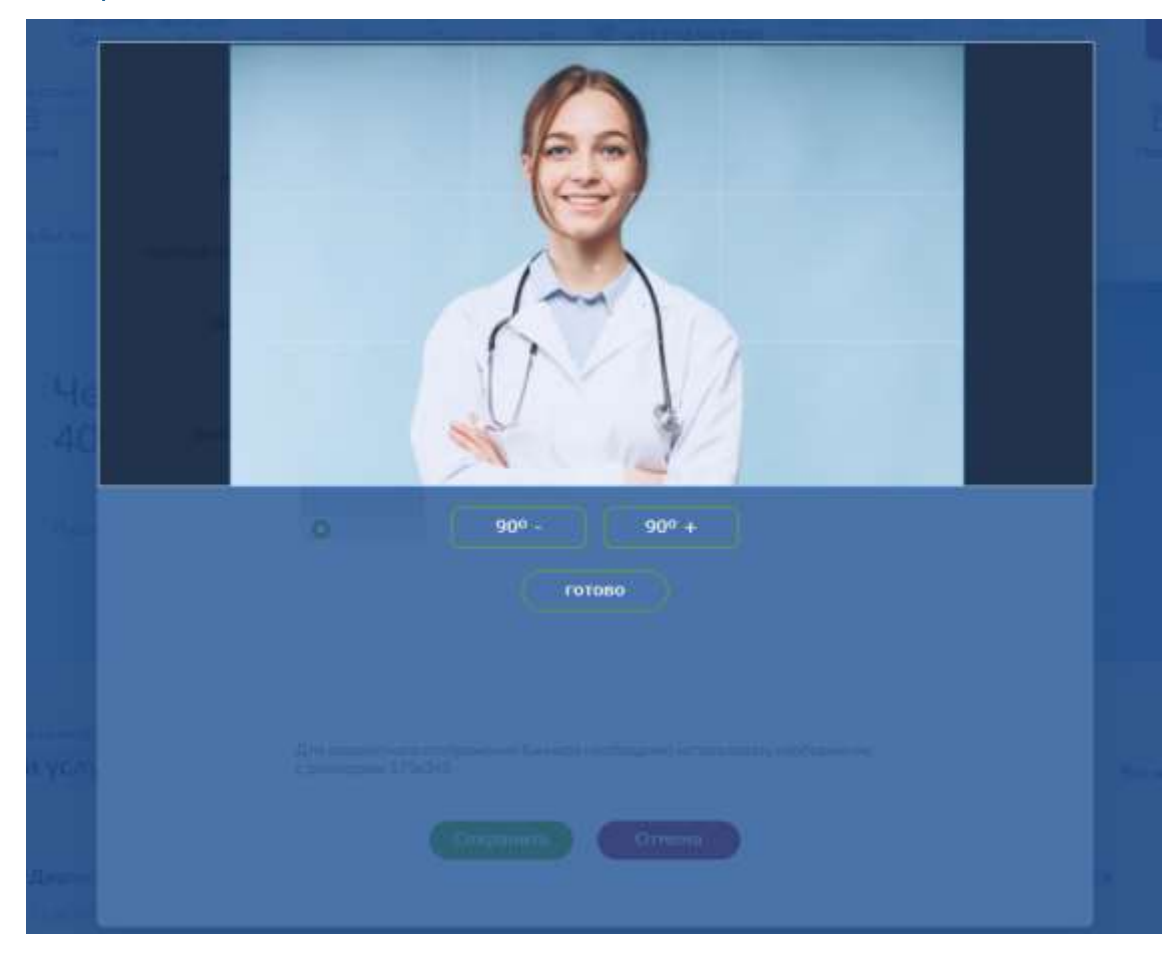